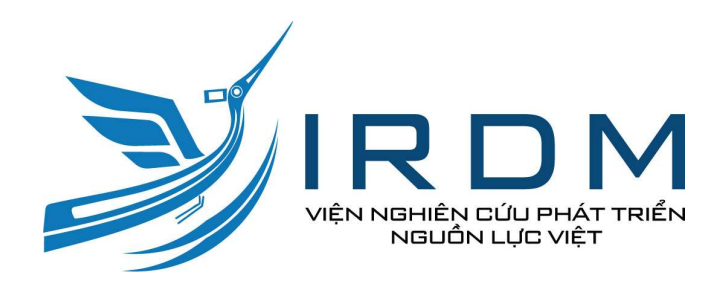

# HƯỚNG DẪN SỬ DỤNG HỆ THỐNG ĐÀO TẠO TRỰC TUYẾN IRDM eLearning DÀNH CHO NGƯỜI HỌC

#### GIAO DIỆN ĐĂNG NHẬP

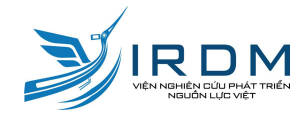

Link đăng nhập: https://elearning.irdm.edu.vn//login

#### Chào mừng tới IRDM.ELEARNING

Hệ thống học tập thông minh của Viện nghiên cứu phát triển nguồn lực Việt

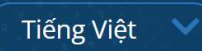

Phần mềm hỗ trợ tốt nhất trên trình duyệt Chrome, Firefox

| Đăng nhập tài khoản              |
|----------------------------------|
| Tên tài khoản                    |
| Tên tài khoản                    |
| Mật khẩu                         |
| ····· Ø>                         |
| 4 + 2= 0 Mã bảo mật              |
| 🔵 Ghi nhớ tên đăng nhập          |
| Đăng nhập                        |
| Đăng ký tài khoản Quên mật khẩu? |

#### **GIAO DIỆN CHÍNH**

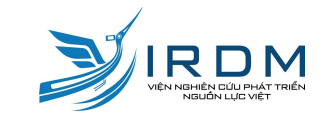

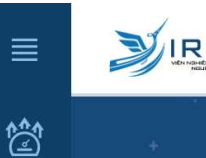

ł

녠

\$

8

| VIEN DE LA VIEN TRES | Nền tảng tự học th<br><b>ELEARNING</b> | iông minh |                      |                           | Tìm | kiếm |
|----------------------|----------------------------------------|-----------|----------------------|---------------------------|-----|------|
|                      |                                        |           | <b>5</b><br>кнóа нọс | (x****<br>0<br>CHỨNG NHẬN |     |      |
| кноа́ нос            | CHỨNG NHẬN                             |           |                      |                           |     |      |

(5) KHÓA HỌC CẦN HOÀN THÀNH

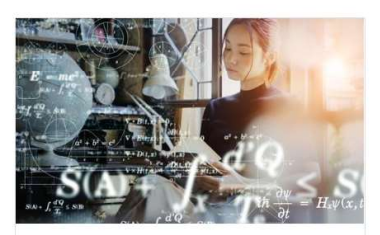

 Tư duy sáng tạo

 ∑ Còn lại 12 ngày
 (⊷)

 0%
 ♡

 0,0 ★★★★★(0)

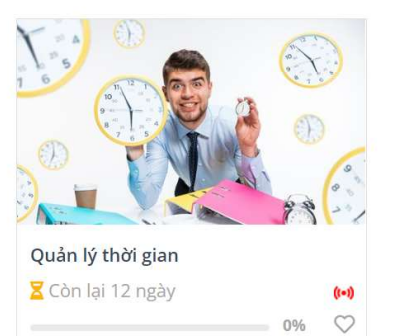

**0,0 ★ ★ ★ ★ (**0)

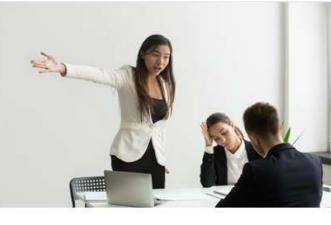

((-))

0% 🛇

Quản trị Mâu thuẫn ∑ Còn lại 12 ngày 0,0 ★★★★★(1)

KHÓA HỌC KHÁC

 Kỹ năng hợp tác và làm việc... ♥

 Còn lại 12 ngày

 (•)

 24%

 4,5 ★★★★★(1)

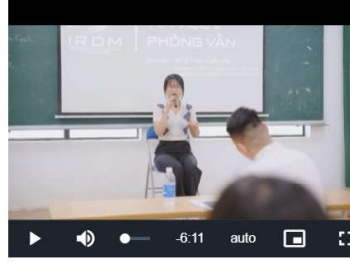

|    |    | 20 |           | Hôm i | nay |           |
|----|----|----|-----------|-------|-----|-----------|
| CN | T2 | Т3 | <b>T4</b> | T5    | T6  | <b>T7</b> |
| 26 | 27 | 28 | 29        | 30    | 1   | 2         |
| 3  | 4  | 5  | 6         | 7     | 8   | 9         |
| 10 | 11 | 12 | 13        | 14    | 15  | 16        |
| 17 | 18 | 19 | 20        | 21    | 22  | 23        |
| 24 | 25 | 26 | 27        | 28    | 29  | 30        |
| 31 | 1  | 2  | 3         | 4     | 5   | 6         |

 $(\mathbf{I})$ 

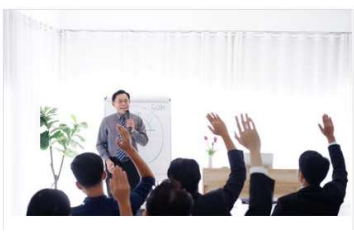

.

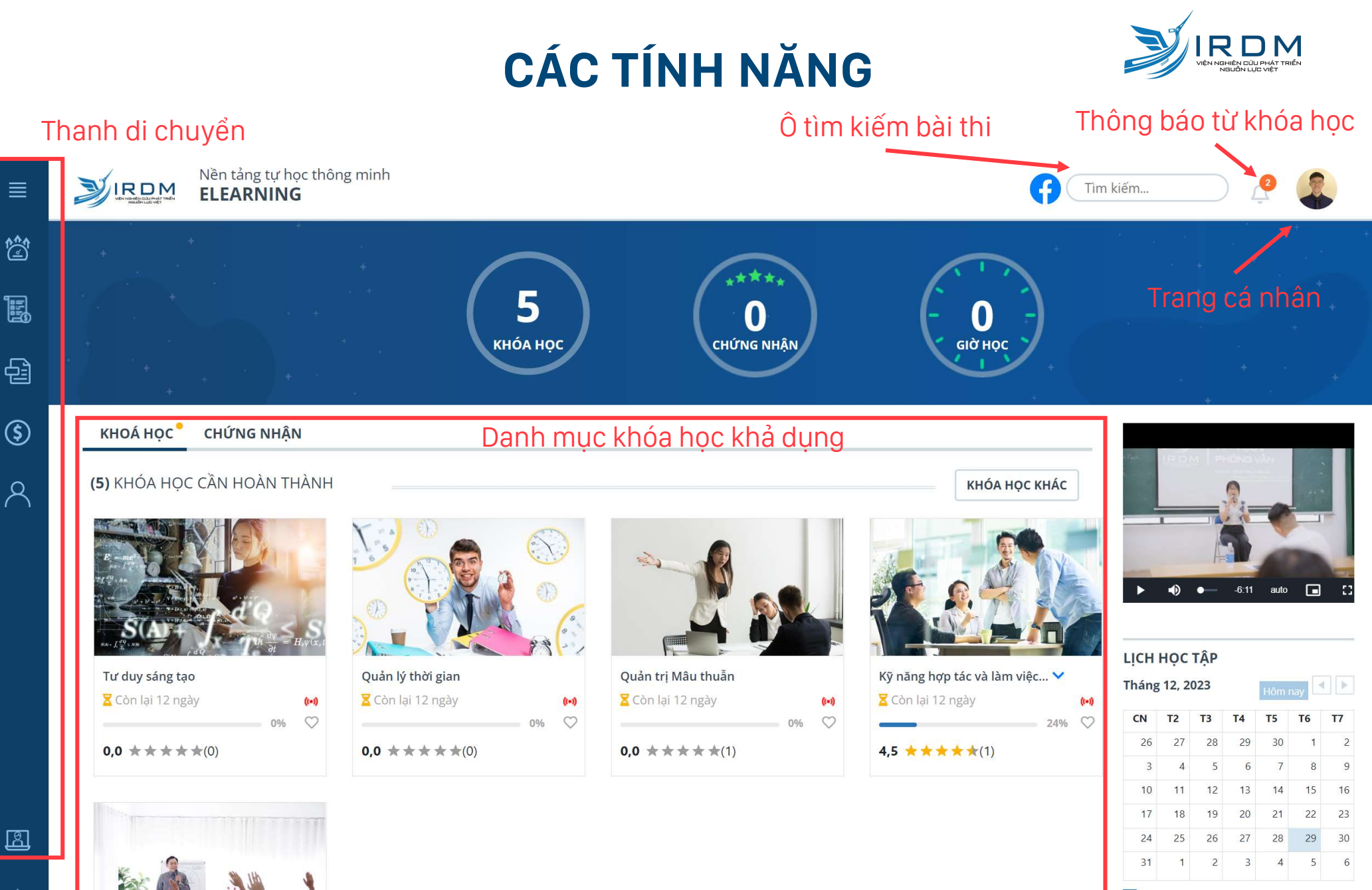

Thời gian tổ chức khóa đào tạo, sát hạch Lich các sư kiên

ß

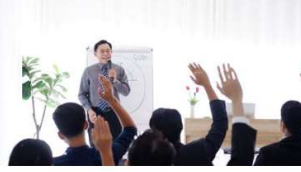

#### THANH DI CHUYỂN

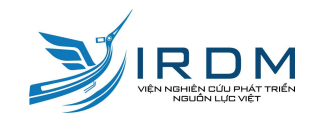

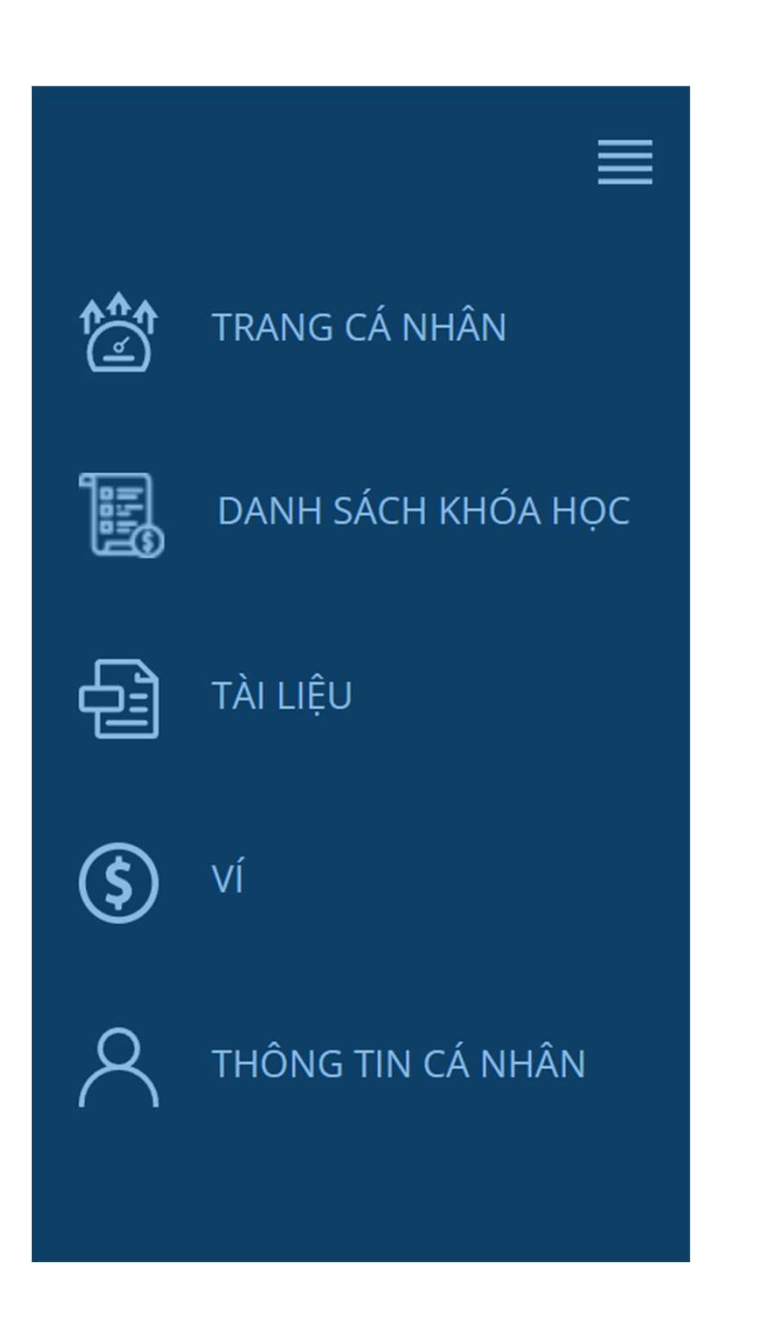

#### Giao diện chính

Các khóa học khả dụng

Tài liệu khả dụng

#### Quản lí ví tiền

Chỉnh sửa thông tin cá nhân

#### CÁC TÍNH NĂNG

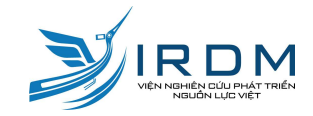

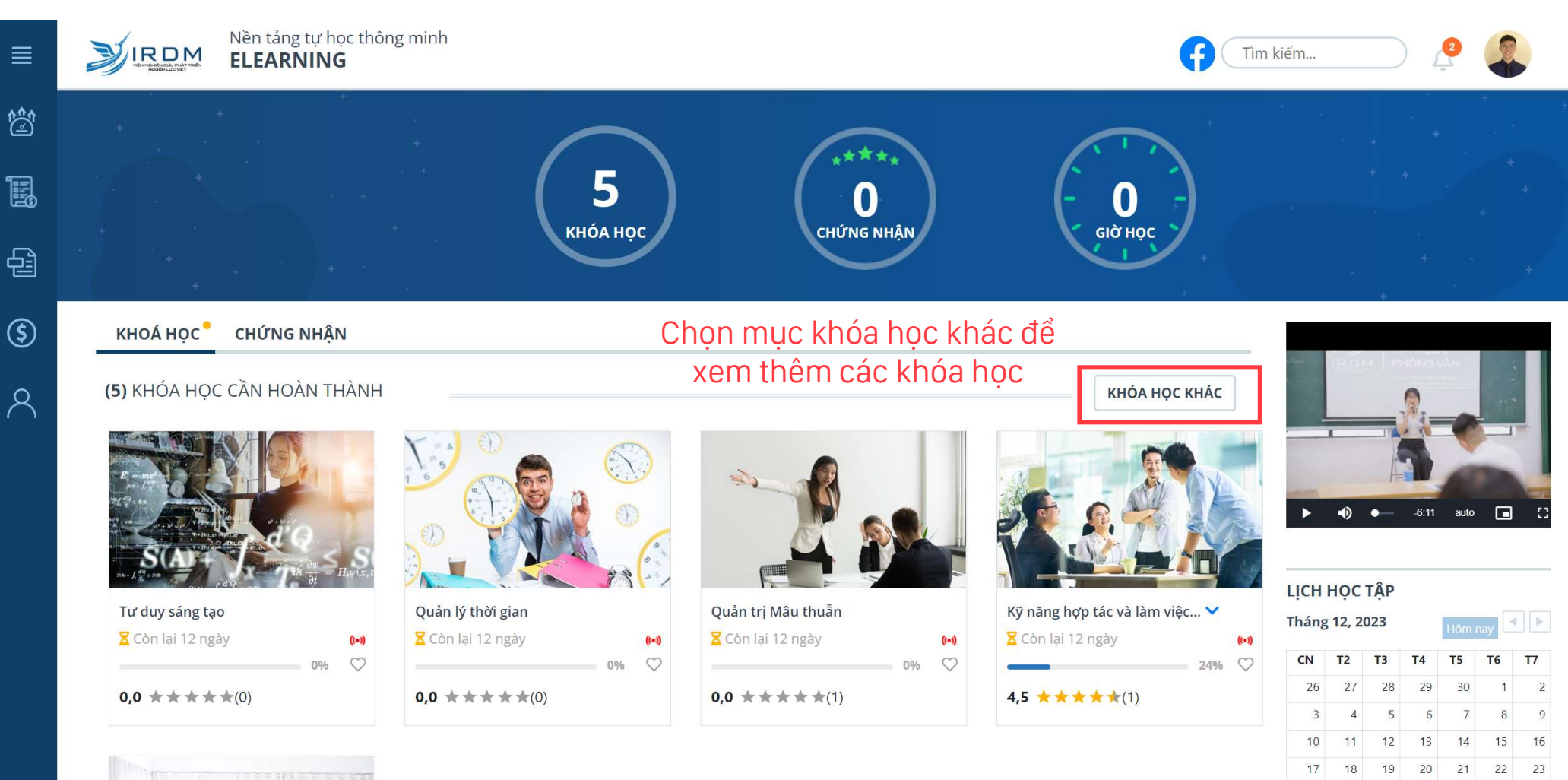

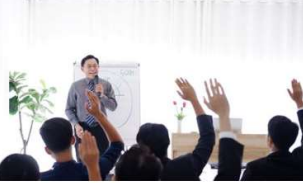

27 28 29 30

26

24 25

31 1 2 3 4 5 6

#### THANH DI CHUYỂN

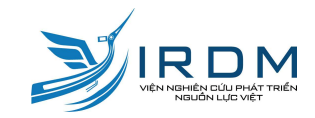

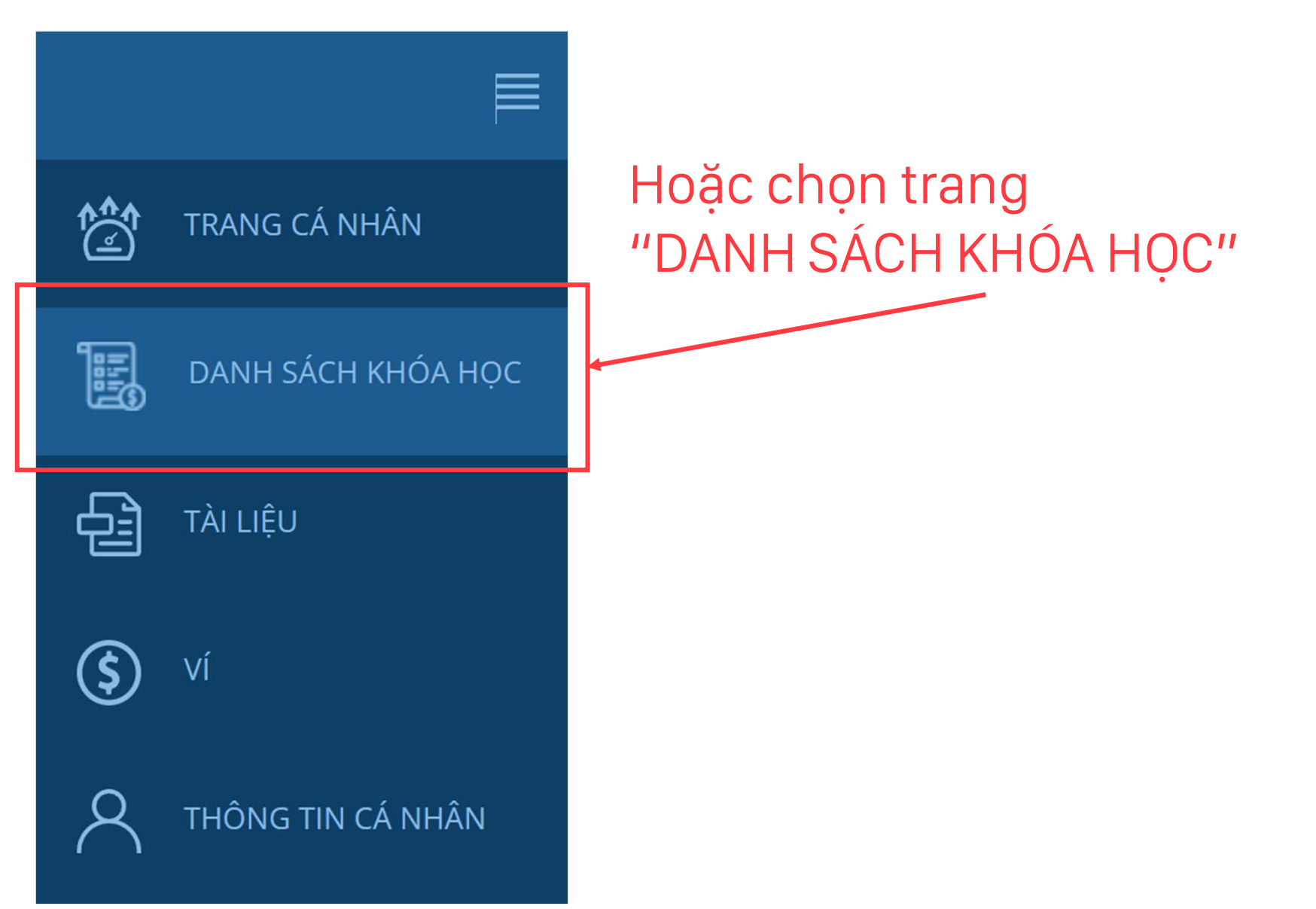

#### CỬA SỔ DANH MỤC KHÓA HỌC

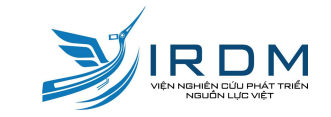

IR DM

ł

녭

\$

8

Nền tảng tự học thông minh ELEARNING

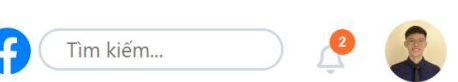

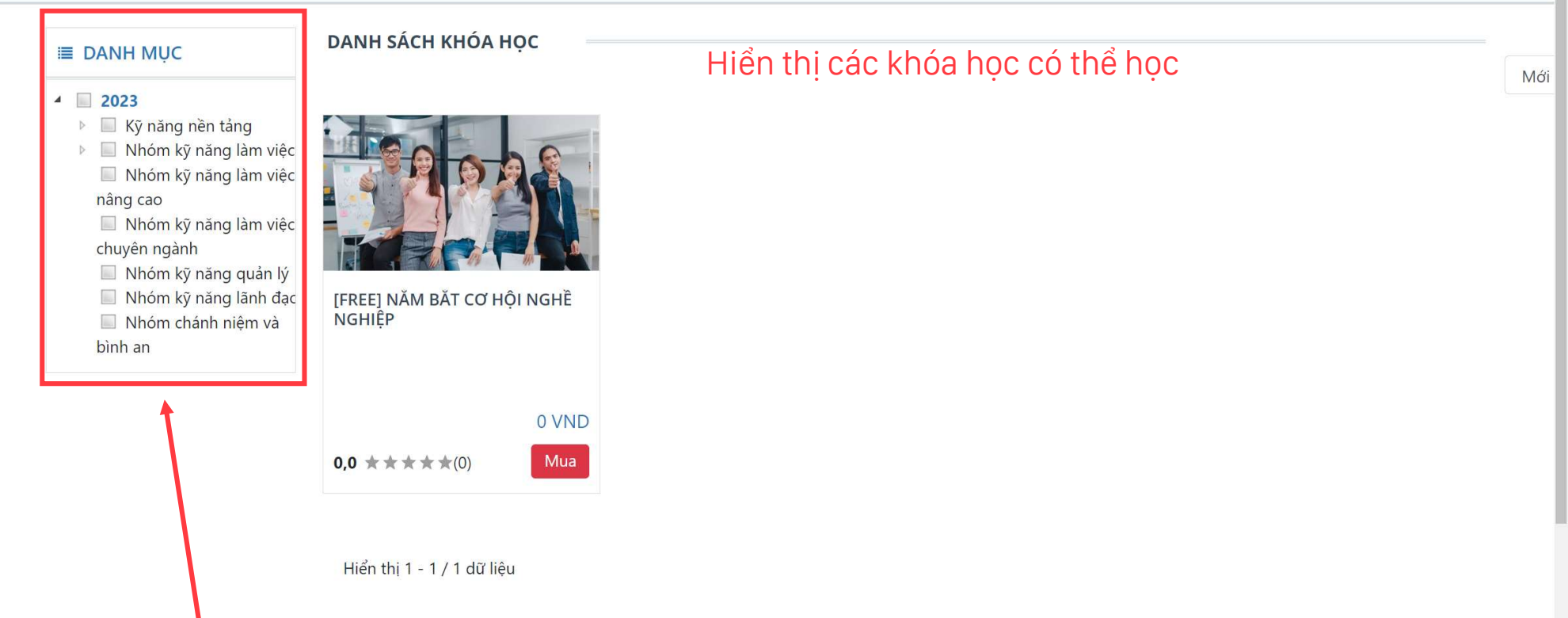

Cầy danh mục giúp sinh viên tìm kiếm khóa học dễ dàng theo các tiêu chí: Năm học -> nhóm kĩ năng -> sinh viên năm (1, 2, 3, 4)

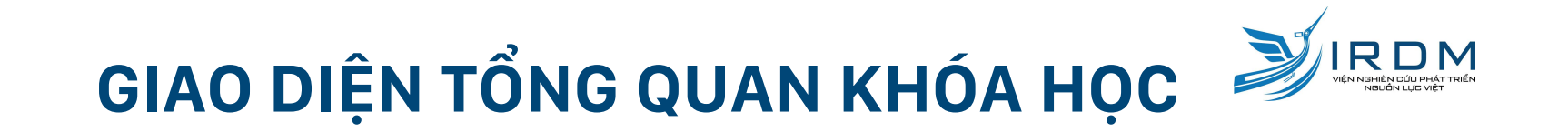

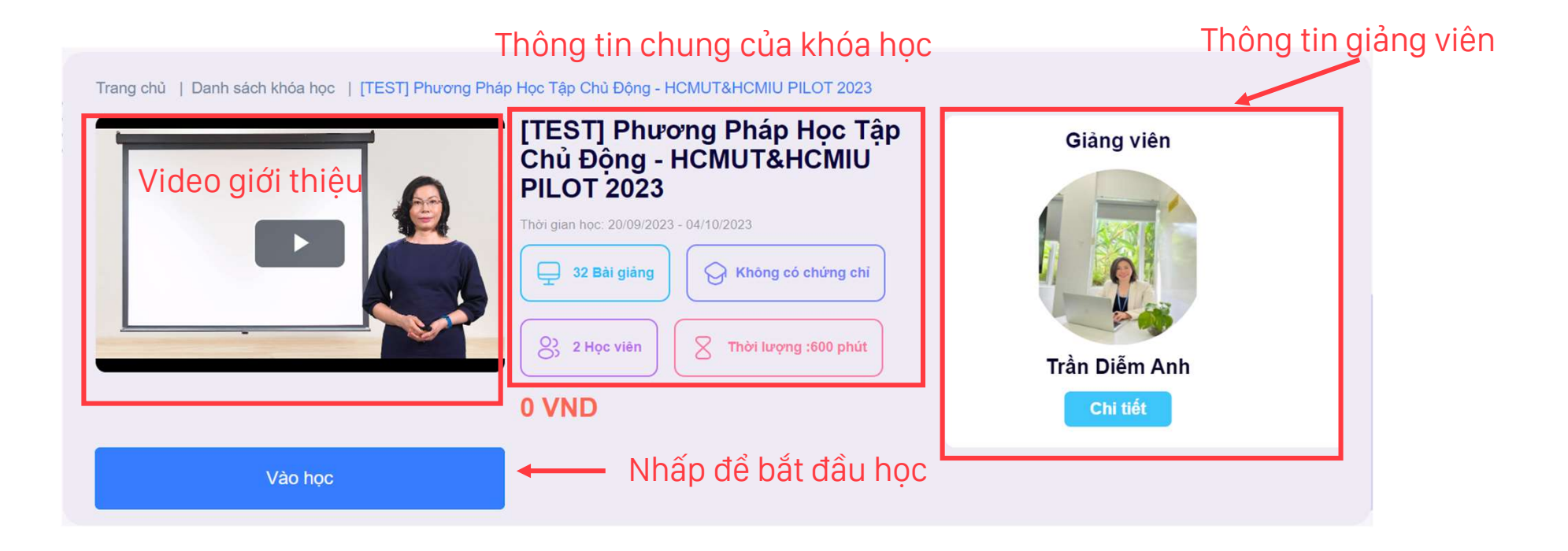

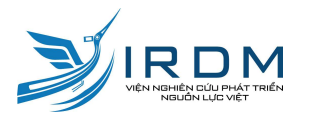

## GIAO DIỆN TỔNG QUAN KHÓA HỌC

| "Phương pháp học tập chủ động" giúp sinh viên nhận diện thế nào là phong cách học tập chủ động, tự chiếm       Giá       0 VND         nghiệm về lợi ích của học tập chủ động trong quả trình học tập tại tưrờng và phát triển chuyên môn sau khi ra       Giá       0 VND         chan của mình, được tập chủ động trong quả trình học tập tải tưrờng và phát triển chuyên môn sau khi ra       Giá       0 VND         Dược, Kết thủc khoả học, sinh viên sẽ có một kế hoạch cải thiện Phương pháp học tập riêng cho bản thân.       Giá       0 VND         Giáo trình       + Phần 1:       Khảo sát đầu khóa       -       -         + Phần 2:       Sinh hoạt đầu khóa       -       -         + Phần 3:       Đề bài và file mẫu "Bài thu hoạch cuối khóa"       -       -         + Phần 4:       Lý thuyết Học tập chủ động       -       -       -         + Phần 5:       Trì nhở và quả trình hình thành kiến thức       -       -         + Phần 6:       Cải thiện trì nhở trì giác tiếp nhận kiến thức       -       -         + Phần 6:       Cải thiện trì nhở trì giác tiếp nhận kiến thức       -       -       -         + Phần 7:       Cải thiện trì nhớ trì giác tếp nhận kiến thức       -       -       -       -         + Phần 7:       Cải thiện trì nhớ cảm giác- ĐỘNG CƠ       -       -       -       -       - |
|----------------------------------------------------------------------------------------------------|
| <ul> <li>F Phần 1: Khảo sát đầu khóa</li> <li>+ Phần 2: Sinh hoạt đầu khóa</li> <li>+ Phần 3: Đề bài và file mẫu "Bài thu hoạch cuối khóa"</li> <li>+ Phần 4: Lý thuyết Học tập chủ động</li> <li>+ Phần 5: Trí nhớ và quá trình hình thành kiến thức</li> <li>+ Phần 6: Cải thiện trí nhớ tri giác tiếp nhận kiến thức</li> <li>+ Phần 7: Cải thiện trí nhớ cảm giác-ĐỘNG CƠ</li> </ul>                                                                                                    |
| <ul> <li>+ Phần 1: Khao sát đầu khóa</li> <li>+ Phần 2: Sinh hoạt đầu khóa</li> <li>+ Phần 3: Đề bài và file mẫu "Bài thu hoạch cuối khóa"</li> <li>+ Phần 4: Lý thuyết Học tập chủ động</li> <li>+ Phần 5: Trí nhớ và quá trình hình thành kiến thức</li> <li>+ Phần 6: Cài thiện trí nhớ tri giác tiếp nhận kiến thức</li> <li>+ Phần 7: Cải thiện trí nhớ cảm giác-ĐỘNG CƠ</li> </ul>                                                                                                    |
| <ul> <li>+ Phần 2: Sinh hoạt đầu khóa</li> <li>+ Phần 3: Đề bài và file mẫu "Bài thu hoạch cuối khóa"</li> <li>+ Phần 4: Lý thuyết Học tập chủ động</li> <li>+ Phần 5: Trí nhớ và quá trình hình thành kiến thức</li> <li>+ Phần 6: Cải thiện trí nhớ tri giác tiếp nhận kiến thức</li> <li>+ Phần 7: Cải thiện trí nhớ cảm giác- ĐỘNG CƠ</li> </ul>                                                                                                    |
| <ul> <li>+ Phần 3: Đề bài và file mẫu "Bài thu hoạch cuối khóa"</li> <li>+ Phần 4: Lý thuyết Học tập chủ động</li> <li>+ Phần 5: Trí nhớ và quá trình hình thành kiến thức</li> <li>+ Phần 6: Cải thiện trí nhớ tri giác tiếp nhận kiến thức</li> <li>+ Phần 7: Cải thiện trí nhớ cảm giác-ĐỘNG CƠ</li> </ul>                                                                                                    |
| <ul> <li>+ Phần 4: Lý thuyết Học tập chủ động</li> <li>+ Phần 5: Trí nhớ và quá trình hình thành kiến thức</li> <li>+ Phần 6: Cải thiện trí nhớ tri giác tiếp nhận kiến thức</li> <li>+ Phần 7: Cải thiện trí nhớ cảm giác-ĐỘNG CƠ</li> </ul>                                                                                                    |
| <ul> <li>+ Phần 5: Trí nhớ và quá trình hình thành kiến thức</li> <li>+ Phần 6: Cải thiện trí nhớ tri giác tiếp nhận kiến thức</li> <li>+ Phần 7: Cải thiện trí nhớ cảm giác- ĐỘNG CƠ</li> </ul>                                                                                                    |
| <ul> <li>+ Phần 6: Cải thiện trí nhớ tri giác tiếp nhận kiến thức</li> <li>+ Phần 7: Cải thiện trí nhớ cảm giác- ĐỘNG CƠ</li> <li>- Phần 7: Cải thiện trí nhớ cảm giác ĐỘNG CƠ</li> </ul>                                                                                                    |
| + Phần 7: Cải thiện trí nhớ cảm giác- ĐỘNG CƠ                                                                                                    |
|                                                                                                    |
| + Phan 8: Cai thiện trì nhở cam giác- TẠP TRUNG                                                                                                    |
| + Phần 9: 4 Bước ghi nhớ                                                                                                    |
| + Phần 10: Bài thu hoạch cuối khóa                                                                                                    |
| + Phần 11: Sinh hoạt cuối khóa                                                                                                    |
| Bình luận<br>Nội dung bình luận                                                                                                    |
|                                                                                                    |

Bình luận của về khóa học

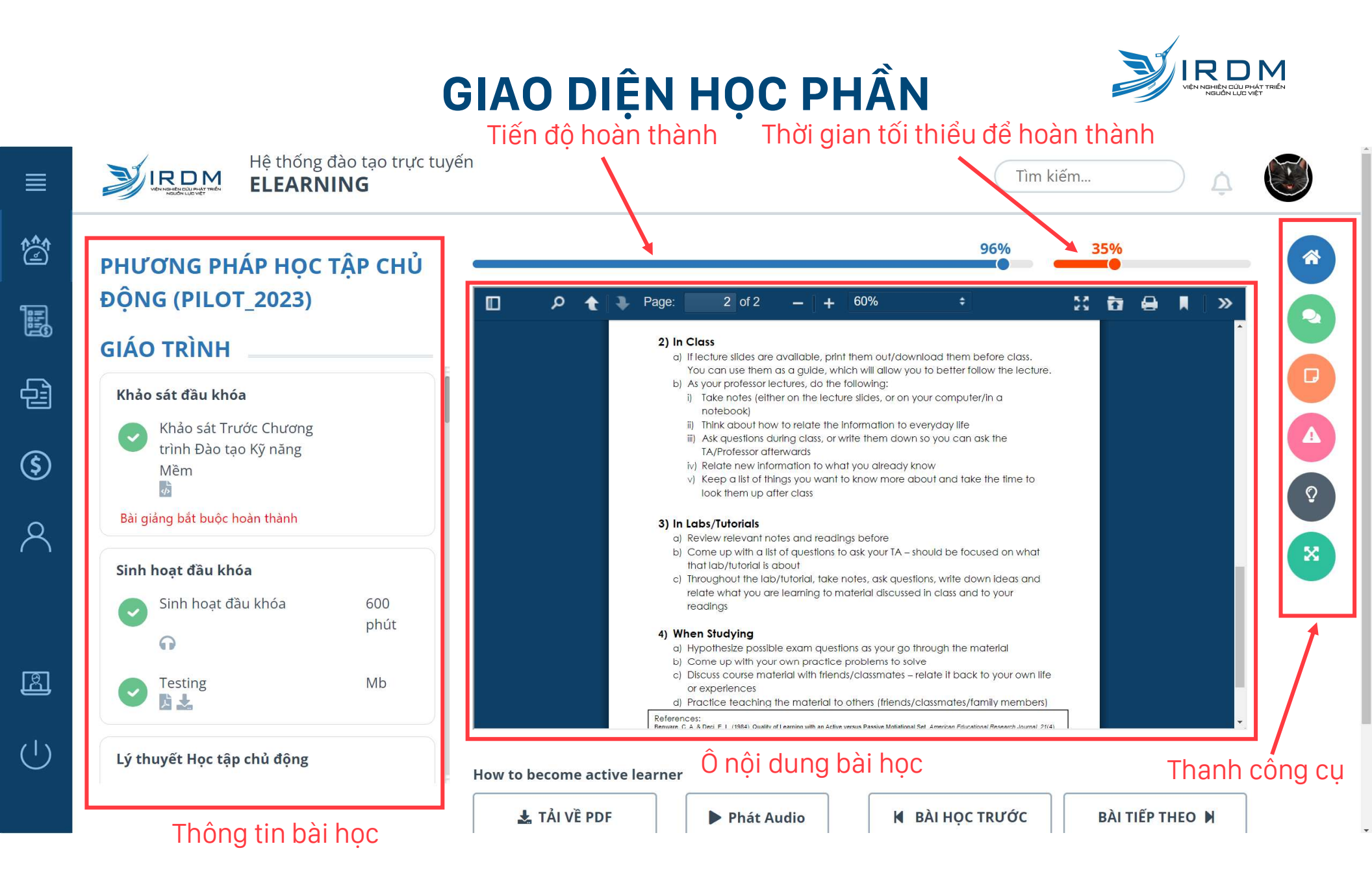

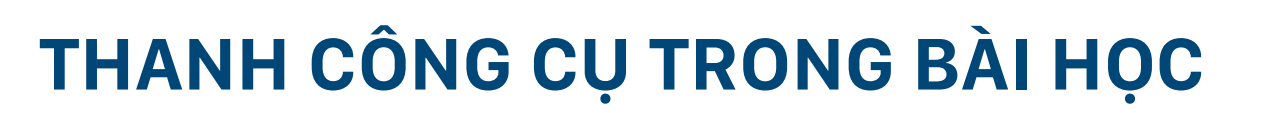

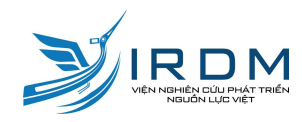

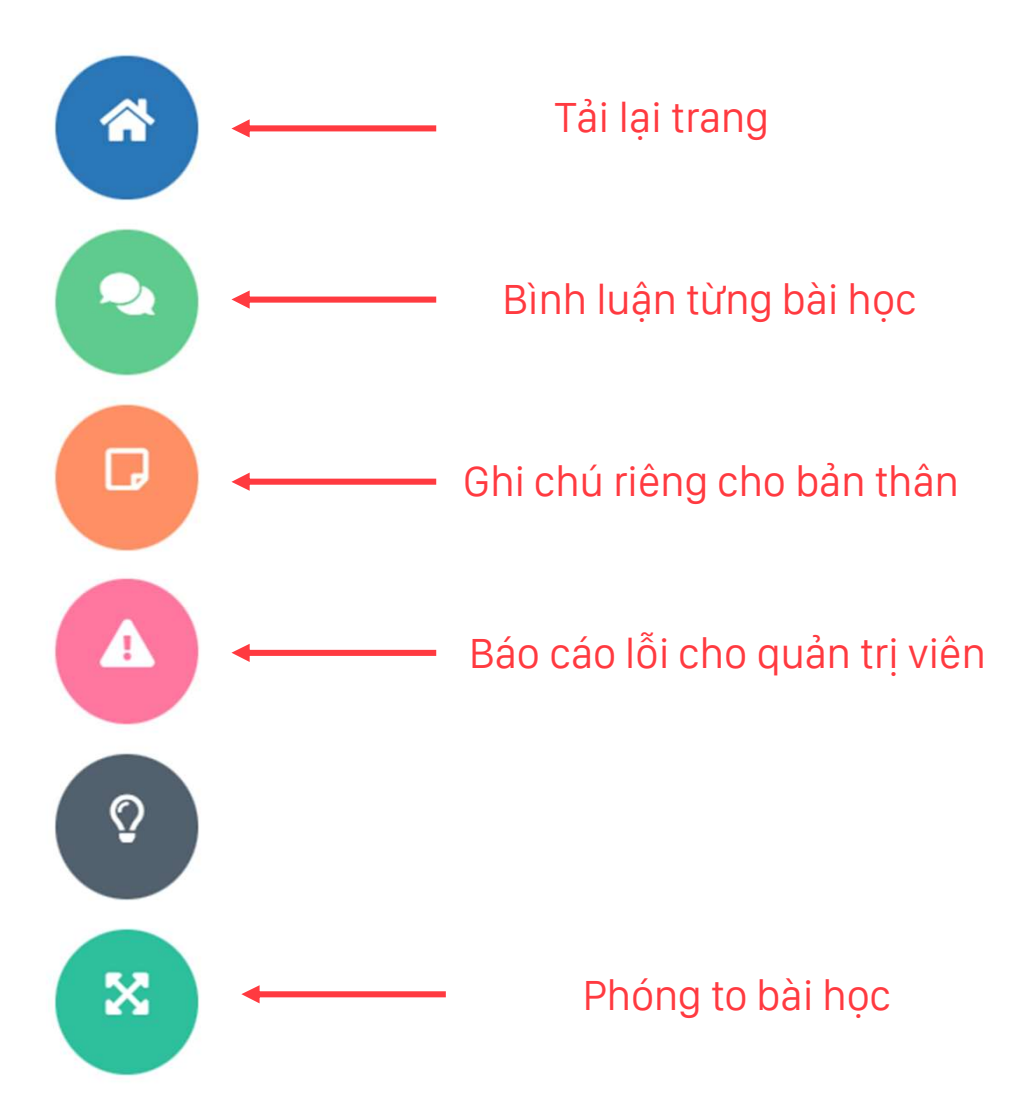

#### QUY ĐỊNH BÌNH LUẬN

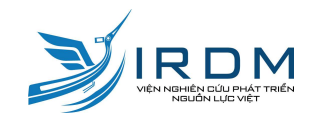

| 2 |  |
|---|--|
|   |  |

- Chức năng bình luận giúp sinh viên bình luận, thảo luận, đặt câu hỏi, trả lời về nội dung của bài học tương ứng. Tức là, với mỗi bài học trong khóa học, sẽ có phần bình luận riêng, sinh viên nên chọn đúng bài học trước khi bình luận để giảng viên dễ dàng nắm bắt và trả lời chính xác.
- Nghiêm cấm các hình thức sử dụng chức năng bình luận không phù hợp như sau:
  - Bình luận khiếm nhã, sử dụng từ ngữ thô tục, không đúng chuẩn mực, không phù hợp với môi trường giáo dục.
  - Bình luận mang tính spam hoặc gây rối như viết hoa, sử dụng quá nhiều kí tự đặc biệt,...
- IRDM sẽ phối hợp với Nhà trường để xử lí các trường hợp vi phạm.
- Với các câu hỏi về kĩ thuật, tài khoản không liên quan đến nội dung bài học, sinh viên có thể sử dụng tính năng (báo lỗi" hoặc email cho quản trị viên, trợ giảng kĩ thuật/học thuật phụ trách khóa học tương ứng.

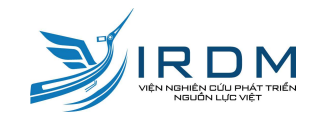

Đối với bài tự luận: trong trường hợp bài thi là điều kiện bắt buộc mới được học tiếp, sinh viên phải đợi giảng viên chấm bài xong và phát kết quả.

Sau khi hoàn thành khóa học, sinh viên chọn kết thúc khóa học

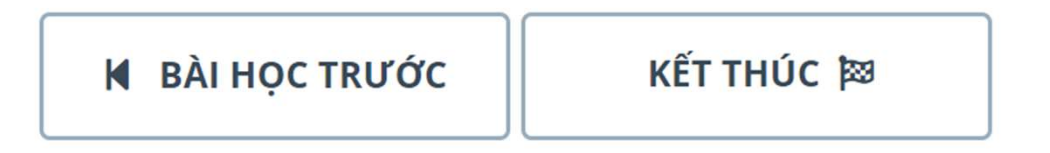

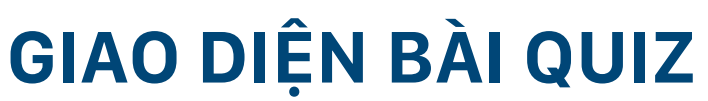

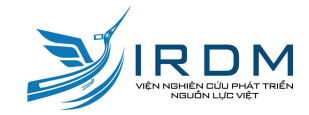

|                           |                                   |                                                                                                    | Thời gian                  | làm bài                        |                          |
|---------------------------|-----------------------------------|----------------------------------------------------------------------------------------------------|----------------------------|--------------------------------|--------------------------|
| VENNERBOLI PAT THEN       | thiện trí nhớ cảm giác- T         | ẬP TRUNG (2)                                                                                                    |                            | ₩ 04:57                        | Kết thúc bài thi 🛤       |
| CÂU SỐ 1:                 |                                   |                                                                                                    |                            | số câu hỏi                     | ₃ඎ ⊮Bhím kết thúc bài qu |
| Theo kỹ thuật Pomodoro    | thì sau bao nhiêu chu kỳ nghỉ ng  | ắn sẽ có 1 kỳ nghỉ dài (10- 15 ph                                                                                                    | út)?                       |                                |                          |
| • 1                       | 2                                 | 3                                                                                                    | 4                          | 1 2 3                          |                          |
|                           |                                   |                                                                                                    |                            | 📕 Đã trả lời 🛛 📕 Đạng cân nhắc | Chưa trả lời             |
| CÂU SỐ 2:                 |                                   |                                                                                                    |                            | 5                              |                          |
| Những yếu tố nào cần ch   | ú ý liên quan đến năng lượng sin  | h học và sự tập trung?                                                                                                    |                            |                                |                          |
| - 6 1                     |                                   | , and a second second se |                            |                                |                          |
| Tránh xao<br>nhãng        | Thời gian sinh<br>học, giấc ngủ   | Sự nô lực                                                                                                    | Sự kiên trì                |                                |                          |
|                           |                                   |                                                                                                    |                            |                                |                          |
| CÂU SỐ 3:                 |                                   |                                                                                                    |                            |                                |                          |
| Kỹ thuật tập trung 3 tron | g 1, ngoài việc cần có 1 mục tiêu | thật cụ thể ta cần thêm những k                                                                                                    | ỹ thuật nào?               |                                |                          |
|                           |                                   |                                                                                                    |                            |                                |                          |
| Kiên trì                  | Lång nghe                         | Giảm tác nhân                                                                                                    | Sử dụng đồng<br>hồ đếm giờ |                                |                          |
|                           |                                   | 547 AND 111115                                                                                                    | (Pomodoro)                 |                                |                          |
|                           |                                   |                                                                                                    |                            |                                |                          |

Sinh viên sẽ được xem toàn bài làm và không bị ràng buộc thứ tự làm bài, có thể đánh dấu các câu chưa hoàn thành

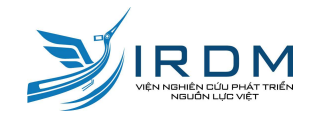

#### GIAO DIỆN KẾT QUẢ TỔNG KẾT

| Kết quả tổng kết                                                                                                    | BẢNG KẾT | QUẢ                    |                        |          |                   |                  |                  |
|----------------------------------------------------------------------------------------------------|----------|------------------------|------------------------|----------|-------------------|------------------|------------------|
| Kết quả                                                                                                    | Lần thi  | Thời gian bắt đầu thi  | Thời gian kết thúc thi | Điểm thi | Xếp loại          | Trạng thái       | Hành động        |
| 100%                                                                                                    | 1        | 23/08/2023 2:54:07 CH  | 23/08/2023 2:55:04 CH  | 5/5      | Không có xếp loại | Đã thi           | Xem kết quả      |
|                                                                                                    | 2        | 24/08/2023 11:57:24 CH | 24/08/2023 11:57:53 CH | 0/5      | Không có xếp loại | Đã thi           | Xen kết quả      |
| Lý thuyết Học tập chủ động                                                                                                    |          |                        |                        |          |                   |                  |                  |
| <ul> <li>Họ và tên: Đỗ Trung Cang</li> <li>Mã học viên: TrungCang.Do</li> <li>Kết quả tổng kết: 5 / 5</li> <li>Xếp loại: Không có xếp loại</li> </ul>                                                     |          |                        |                        |          | Xem (<br>kết qi   | giao d<br>uả từn | iện<br>g đợt thi |
| [HCMUT] Lý thuyết Học tập chủ độngHình thức kiểm tra:Bài thi cho khóa họcThời gian bắt đầu:20/09/2023 00:00 SAThời gian kết thúc:01/01/0001 00:00 SASố lượng câu hỏi:8Điểm đạt:100Chứng chỉ đạt được:     | :        |                        |                        |          |                   |                  |                  |
| Thông tin thí sinh                                                                                                    |          |                        |                        |          |                   |                  |                  |
| Trạng thái thi:       Đã thi         Số lần đã thi:       1 / 3         Ngày đăng ký:       20/09/2023 2:56:04 CH         Từ 20/09/2023 14:56 CH         Lần thi cuối cùng:       Đến 20/09/2023 14:56 CH | 4<br>CH  |                        |                        |          |                   |                  |                  |

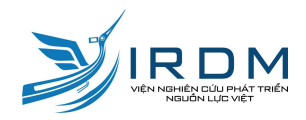

### GIAO DIỆN KẾT QUẢ TỪNG ĐỢT THI

|                                     | Bài thi                                                 |                            |
|-------------------------------------|---------------------------------------------------------|----------------------------|
|                                     | Lý thuyết Học tập chủ động                              |                            |
| Họ và tên: Đỗ Trung Cang<br>Đơn vị: | Ngày thi:<br>Mã học viên:                               | 23-08-2023<br>TrungCang.Do |
| Bạn đã hoài                         | n thành bài thi với xếp loại: <mark>Không có x</mark> i | ếp loại                    |
| Điểm thi:                           | 5.00/5.00 (100%)                                        |                            |
| Phần Lý thuyết Học tập chủ động:    |                                                         | 5.00/5.00                  |
|                                     | Kết quả chi tiết Quay lại                               |                            |
|                                     |                                                         |                            |
|                                     |                                                         |                            |
| X                                   | (em giao diên đáp án/giả                                | ài thích                   |

#### GIAO DIỆN ĐÁP ÁN/ GIẢI THÍCH

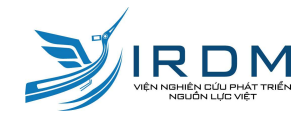

Xem chi tiết bài thi - Lý thuyết Học tập chủ động

Câu hỏi số 1 (Điểm: 1/1)

Lợi ích của việc học tập chủ động?

O Hiểu bài sâu hơn, nhớ bài lâu hơn.

Kết nối các ý tưởng với nhau.

O Suy nghĩ sáng tạo hơn

Các câu trên đều đúng.

Câu hỏi số 2 (Điểm: 1/1)

Làm thế nào để trở thành người học tập chủ động?

Thảo luận cùng bạn bè về 1 vấn đề nào đó trong tài liệu, bài học.

🗌 Xem thí nghiệm nhiều lần

Chia sẻ, hướng dẫn 1 bạn/nhóm bạn

🗌 Các câu trên đều đúng

Câu hỏi số 3 (Điểm: 1/1)

Chọn các hành vi của người học chủ động(Active learning) để cải thiện kết quả học tập so với người học thụ động (Passive learning)? (Chọn nhiều câu đúng).

Tập trung cao độ nghe bài giảng

Dăt câu hôi và tham gia thảo luân

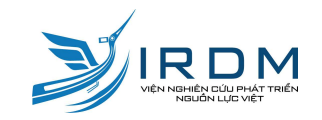

#### GIAO DIỆN BÀI HỌC TRỰC TUYẾN

#### PHƯƠNG PHÁP HỌC TẬP CHỦ ĐỘNG (PILOT\_2023)

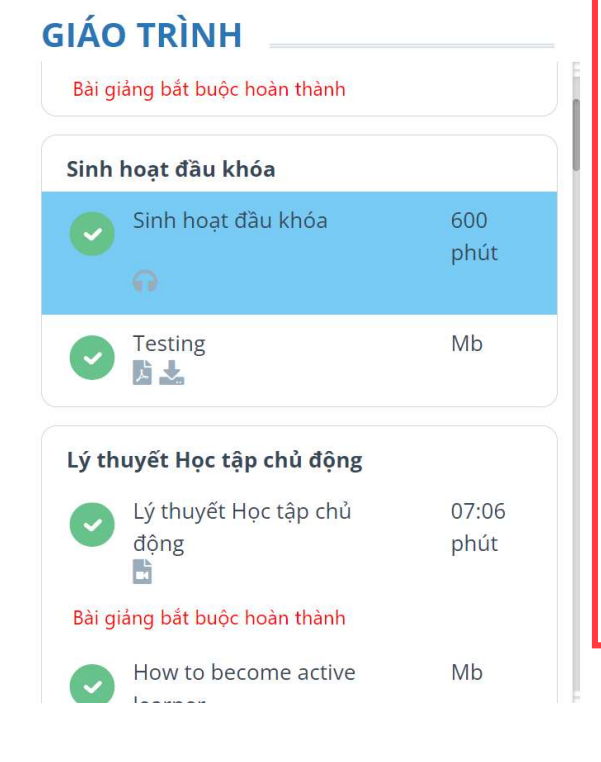

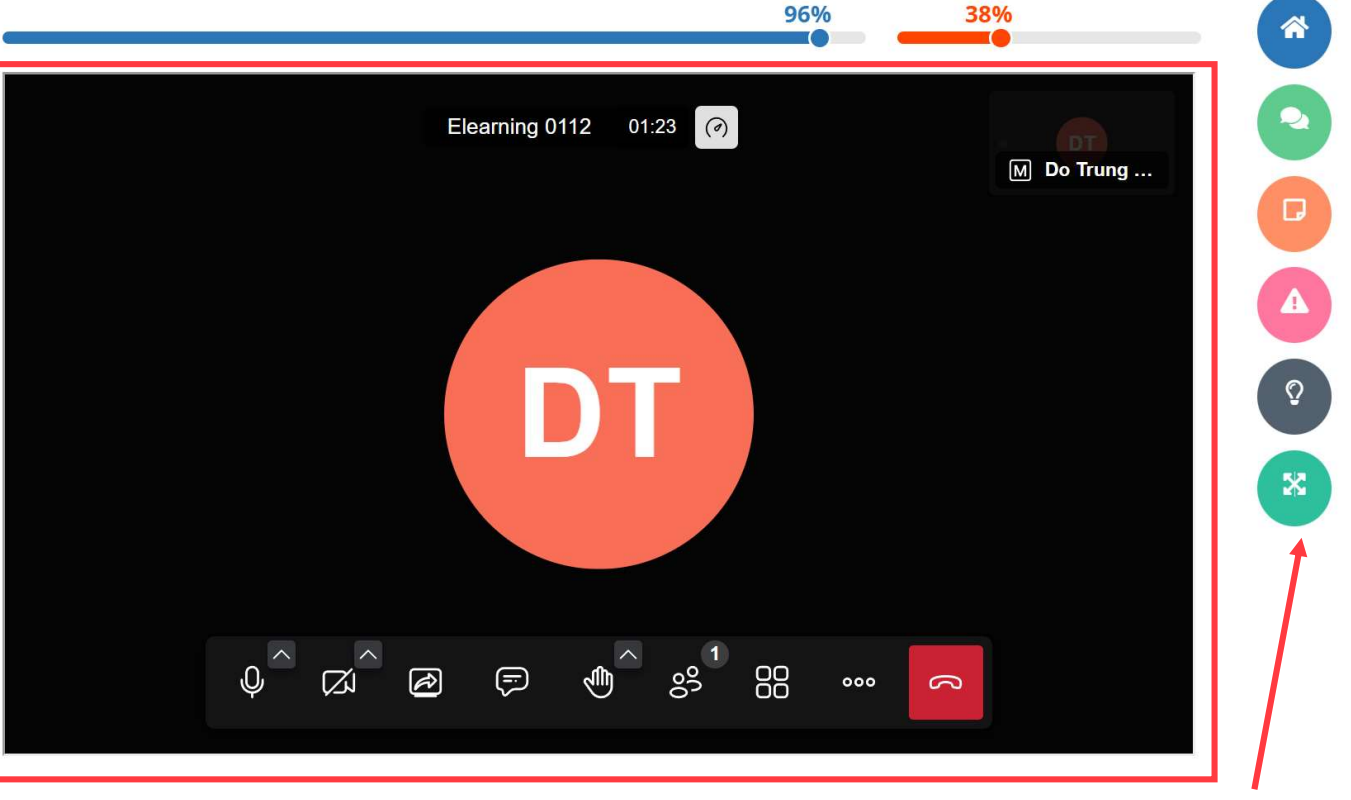

Sinh hoạt đầu khóa

Phóng to bài học để xem "toàn màn hình"

Các buổi học trực tuyến sẽ được bắt đầu vào những khung giờ đã thông báo trước đó. Sinh viên cần ghi nhớ để truy cập học tập đúng thời gian.

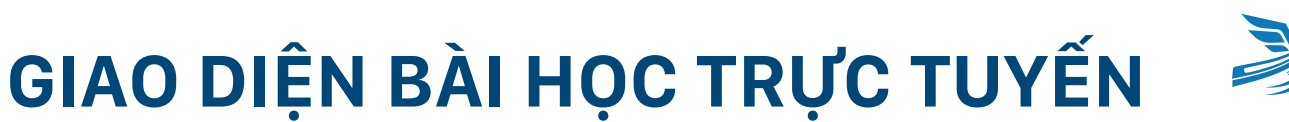

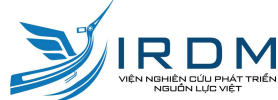

Một ví dụ thông báo thời gian tham gia buổi sinh hoạt

ANH/CHỊ VUI LÒNG HOÀN THÀNH ĐẦY ĐỦ NỘI DUNG CỦA BÀI HỌC TRƯỚC KHI CHUYỂN SANG BÀI TIẾP THEO

Thời gian: 30/09/2023, 3:00 CH - 30/09/2023, 3:45 CH

DANH SÁCH BÀI HỌC CẦN HOÀN THÀNH TRƯỚC:

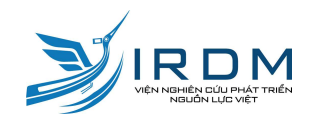

#### GIAO DIỆN BÀI HỌC TRỰC TUYẾN

| Cuộc hội thoại         | ×     | Elearning 0112 05:04 (?) | <ul><li>∅ M Do Tr</li></ul> | Nhūng người tham dự (1)              | ×     |
|------------------------|-------|--------------------------|-----------------------------|--------------------------------------|-------|
| Chat                   | Polls |                          |                             | 8 <sup>+</sup> Mời người tham dự     |       |
|                        |       |                          |                             | Search participants                  |       |
|                        |       |                          |                             | Do Trung Cang (bạn)<br>Quản trị viên | ZI \$ |
|                        |       |                          |                             | Add breakout room                    |       |
|                        |       |                          |                             |                                      |       |
|                        |       |                          |                             |                                      |       |
|                        |       |                          |                             |                                      |       |
|                        |       |                          |                             |                                      |       |
|                        |       |                          |                             |                                      |       |
| Ohập nội dung tin nhất | án 🖉  | & a e • • * * * * * • •  |                             | Tắt tiếng tất cả mọi người           | 000   |

Các tính năng trong phòng học online sẽ tương tự với các ứng dụng GG Meet, Zoom, Teams

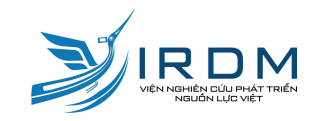

#### CHIA NHÓM TRONG PHÒNG HỌC

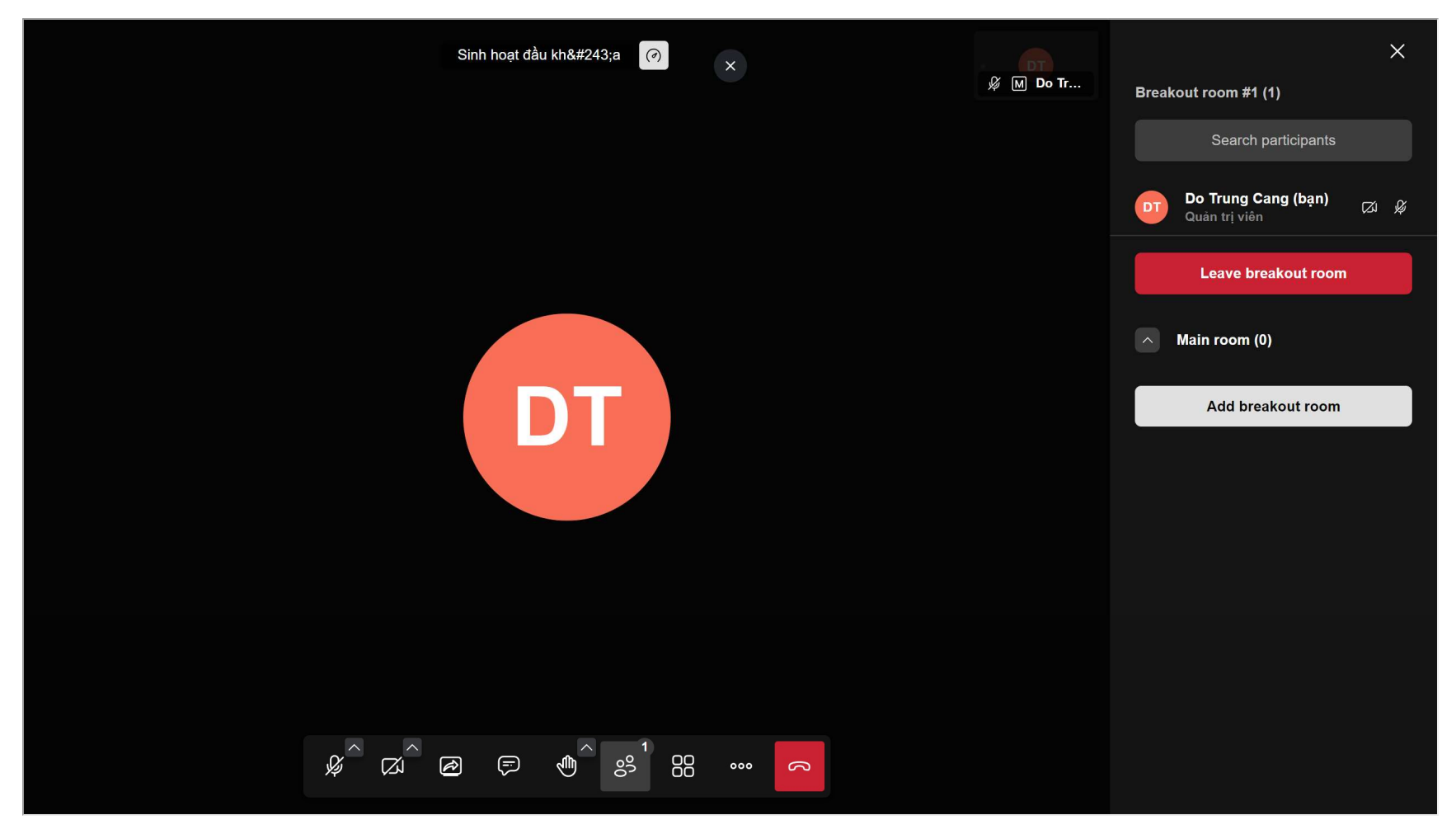

Trong quá trình học tập, khi giảng viên chia nhóm và tạo phòng, sinh viên vui lòng nhấn vào biểu tượng sinh viên xem danh sách phòng nhỏ, sau đó tham gia đúng phòng theo sự phân bổ của giảng viên

#### TÀI LIỆU

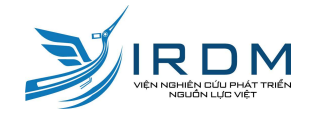

| 023 (0) | STT          | TÊN TÀI LIỆU                                                 | DUNG<br>LƯỢNG | SỐ LƯỢT<br>XEM | SỐ LƯỢT TẢI<br>VỀ | HÀN<br>ĐỘN |
|---------|--------------|--------------------------------------------------------------|---------------|----------------|-------------------|------------|
|         | 1            | <u>Tài liệu Hướng dẫn Sử dụng Hệ thống Elearning IRDM</u>    | 2,54 Mb       | 27             | 3                 | Ł          |
|         | 1<br>Hiển th | <u>Tài liệu Hướng dẫn Sử dụng Hệ thống Elearning</u><br>IRDM | 2,54 Mb       | 27             | 3                 |            |

Truy cập mục tài liệu ở thanh di chuyển để xem các tài liệu công khai

£

\$

R

ß

 $(\mathbf{1})$ 

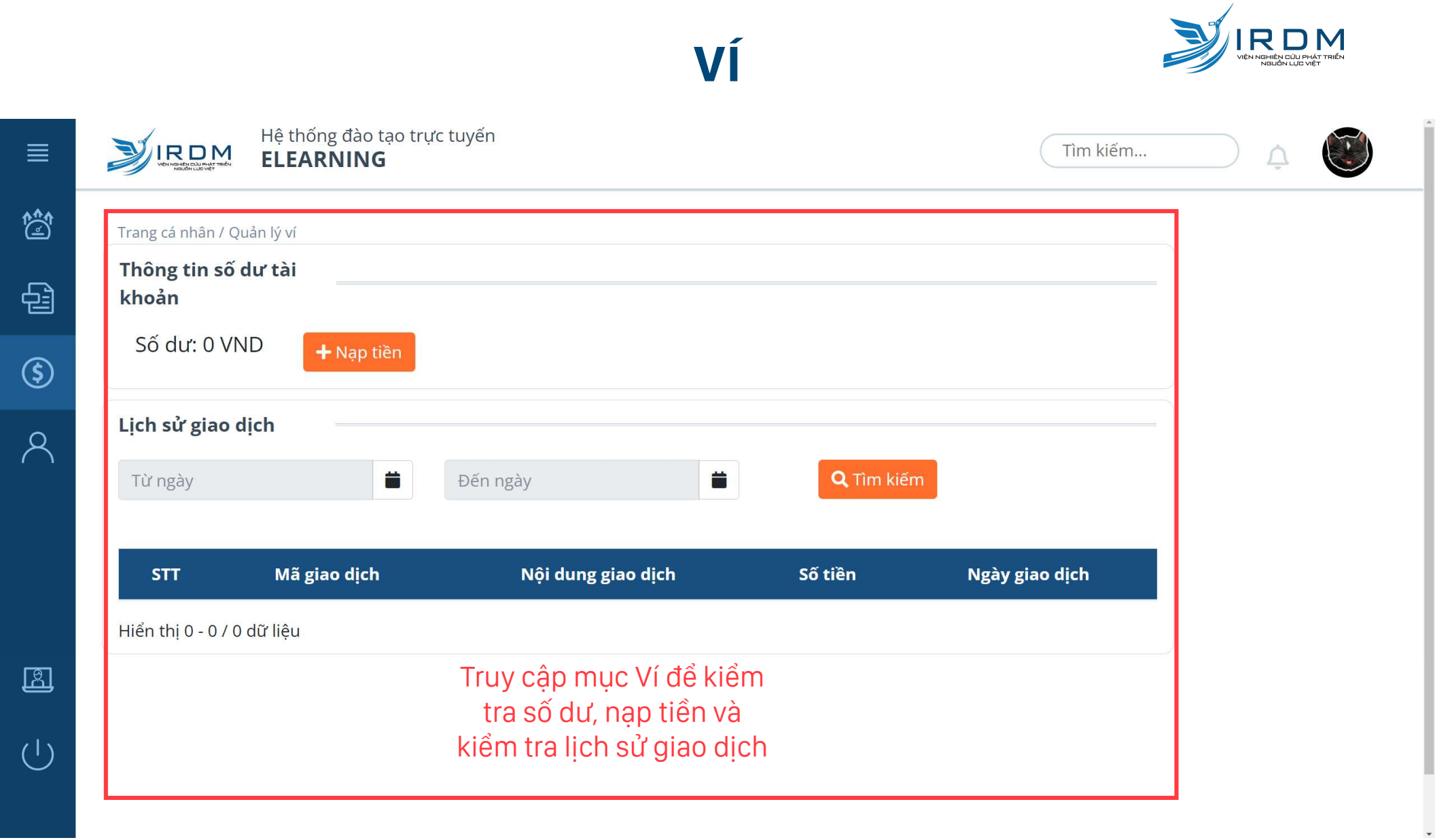

#### **TƯƠNG TÁC**

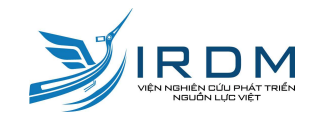

- 1. Email tự động từ hệ thống: smartlearning@irdm.edu.vn
- 2. Thông báo trên nhóm Zalo
- 3. Bình luận khóa học, bài học
- 4. Báo lỗi bài học
- 5. Trao đổi qua email của trợ lý kỹ thuật

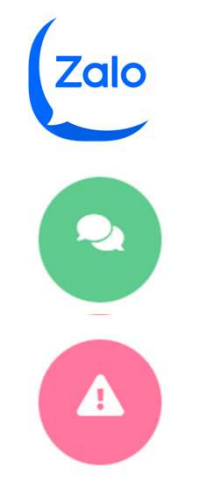